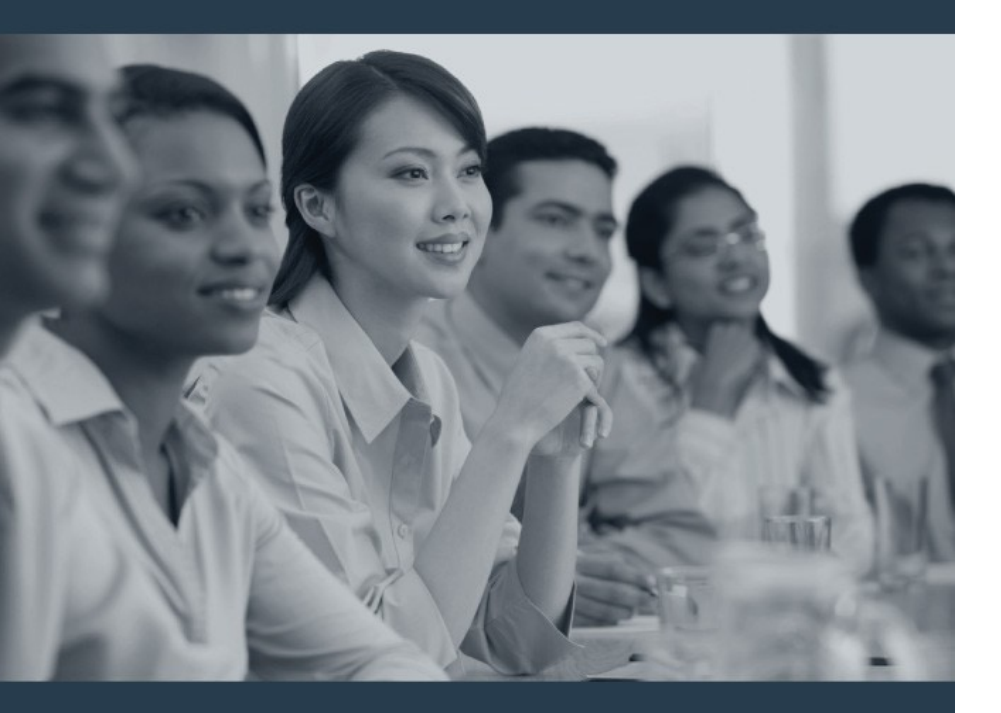

## <Course Title>

#### Limitedbrands

## **Welcome & Introductions**

Instructor Introductions

Welcome Activity

> Name

> Department

> Role

**General Information** 

> Location of restrooms, vending machines, cafe

## **Classroom Guidelines**

#### > Be Here Now!

- Side conversations, reading email, and other work activities are not conducive to learning
- > Participate in one conversation at a time
- Respect each class member's time
- Speak up if you need help
- > Questions are encouraged!
  - Keep questions on topic
  - Off-topic questions will be parked and addressed later
- Keep the focus on the class material
- Have fun!

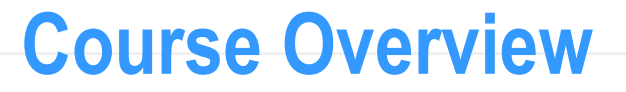

The purpose of this course is to <insert course description here>

Prior to this course you should have completed the following courses:

> <Insert prerequisite course titles here>

## **Course Learning Objectives**

After completing this course, you will be able to:

> <insert course objectives from outline here>

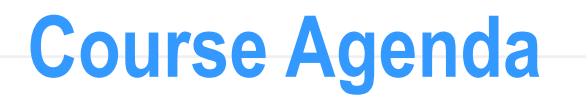

- Lesson 1: <Insert Lesson Title>
- > Lesson 2: <Insert Lesson Title>

#### Approximate Delivery Time: XX hours

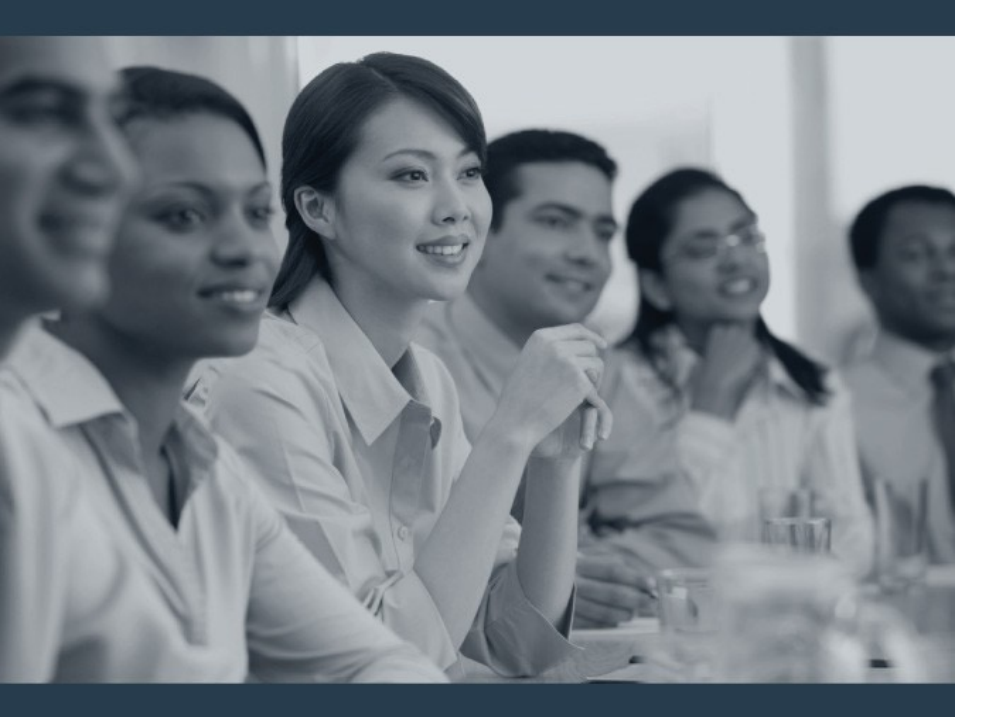

# <Insert Lesson Title>

Lesson 1

#### Limitedbrands

## **Lesson Learning Objectives**

After completing this lesson, you will be able to:

> <insert lesson objectives from outline here>

## **New Terms**

| New Term                 | Definition |
|--------------------------|------------|
| System Term              | Definition |
| Process Term             | Definition |
| Function Specific Term   | Definition |
| Enterprise Specific Term | Definition |
| User Specific Term       | Definition |

## **End to End Process**

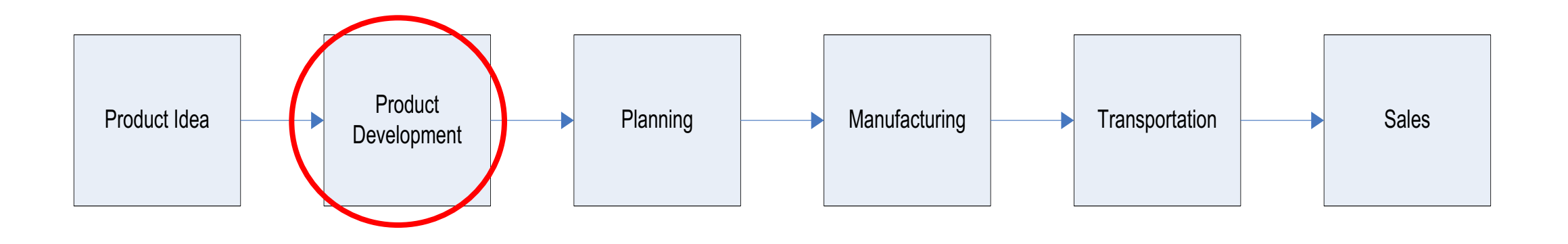

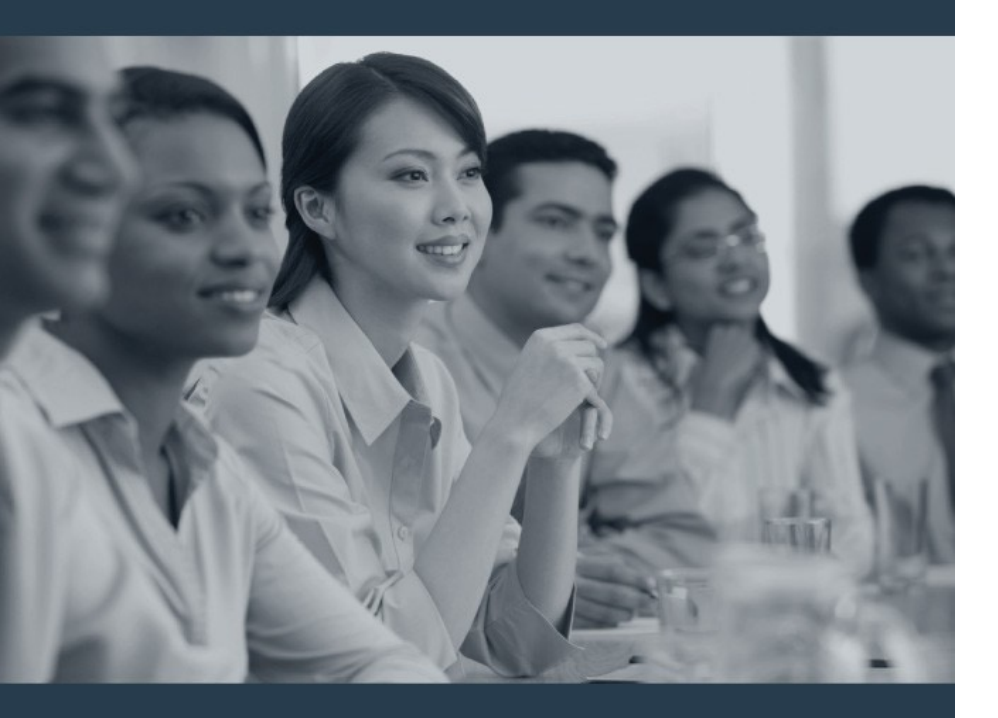

# <Insert Module Title>

Module 1

#### Limitedbrands

## **Module Learning Objectives**

After completing this module, you will be able to:

> <Insert module objectives from your outline here>

## <Xxxx Process>

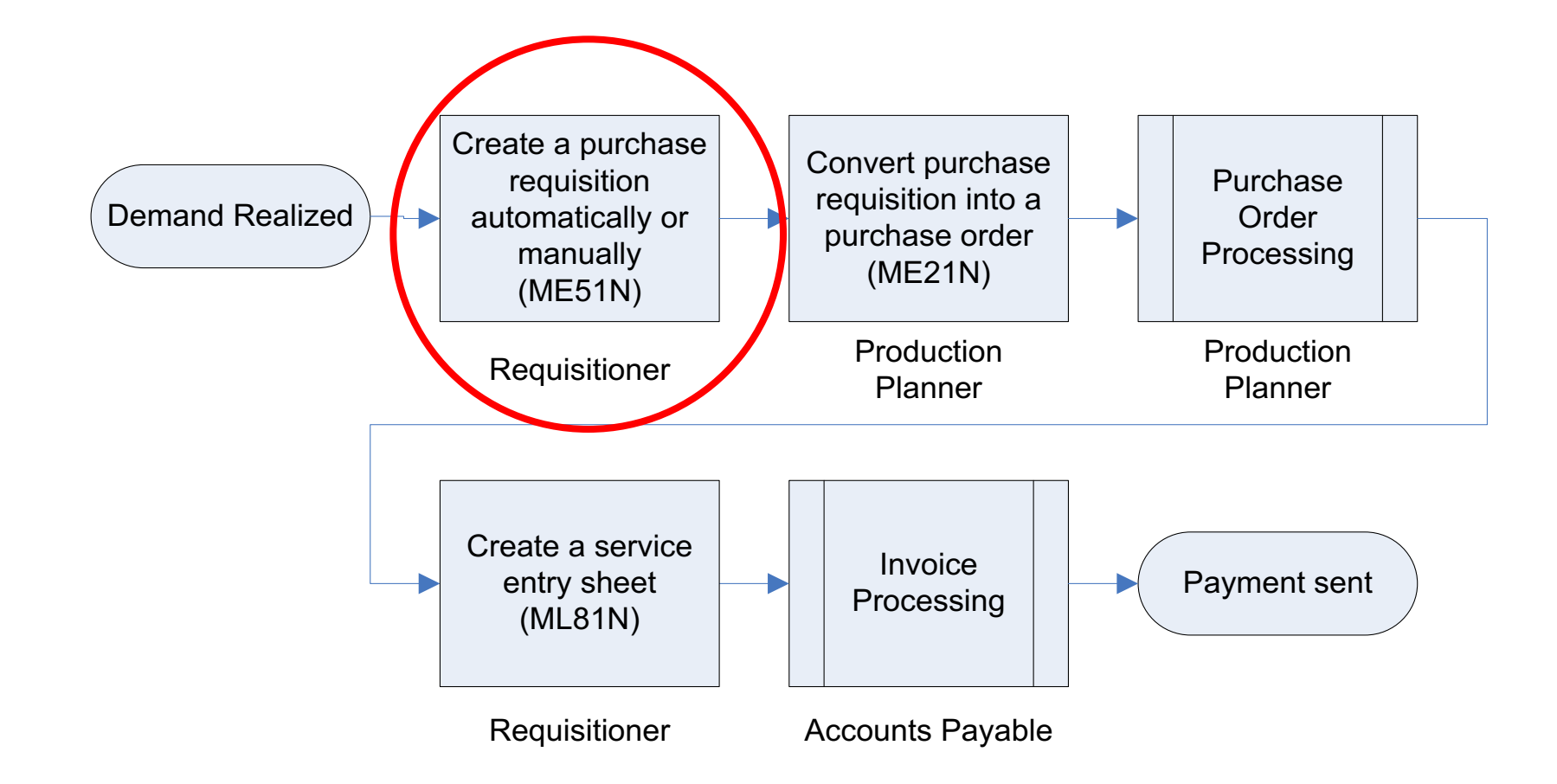

## **Internal Controls**

#### **Compliance with Internal Control Procedures**

You are ultimately responsible for maintaining a well controlled environment for your piece of the business. Therefore, it is critical that <u>all</u> internal control procedures are completely and accurately followed.

Documentation is required for all internal control procedures performed as designated in the procedure. "If it is not documented, it is not considered performed."

#### What is an internal Control?

Internal control is a process, performed by associates, designed to provide reasonable assurance of effectiveness and efficiency operations; reliability of financial reporting; compliance with applicable laws and regulations.

#### How do I access Internal Control Procedures?

- Locate the desired BPP document (from the Enterprise Performance Support website or via the SAP Help function)
- > Click the Internal Control Procedures link at the top of the BPP

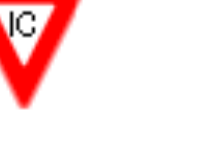

## <Lesson Content Slide Title>

Lesson Content <24 pt. font>

- > Lesson content <20 pt. bullets>
  - Lesson content <18 pt. bullets>

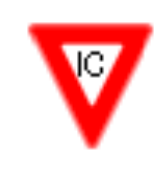

## <Transaction/Activity Name (T-Code)>

<Include concepts pertaining to this transaction>

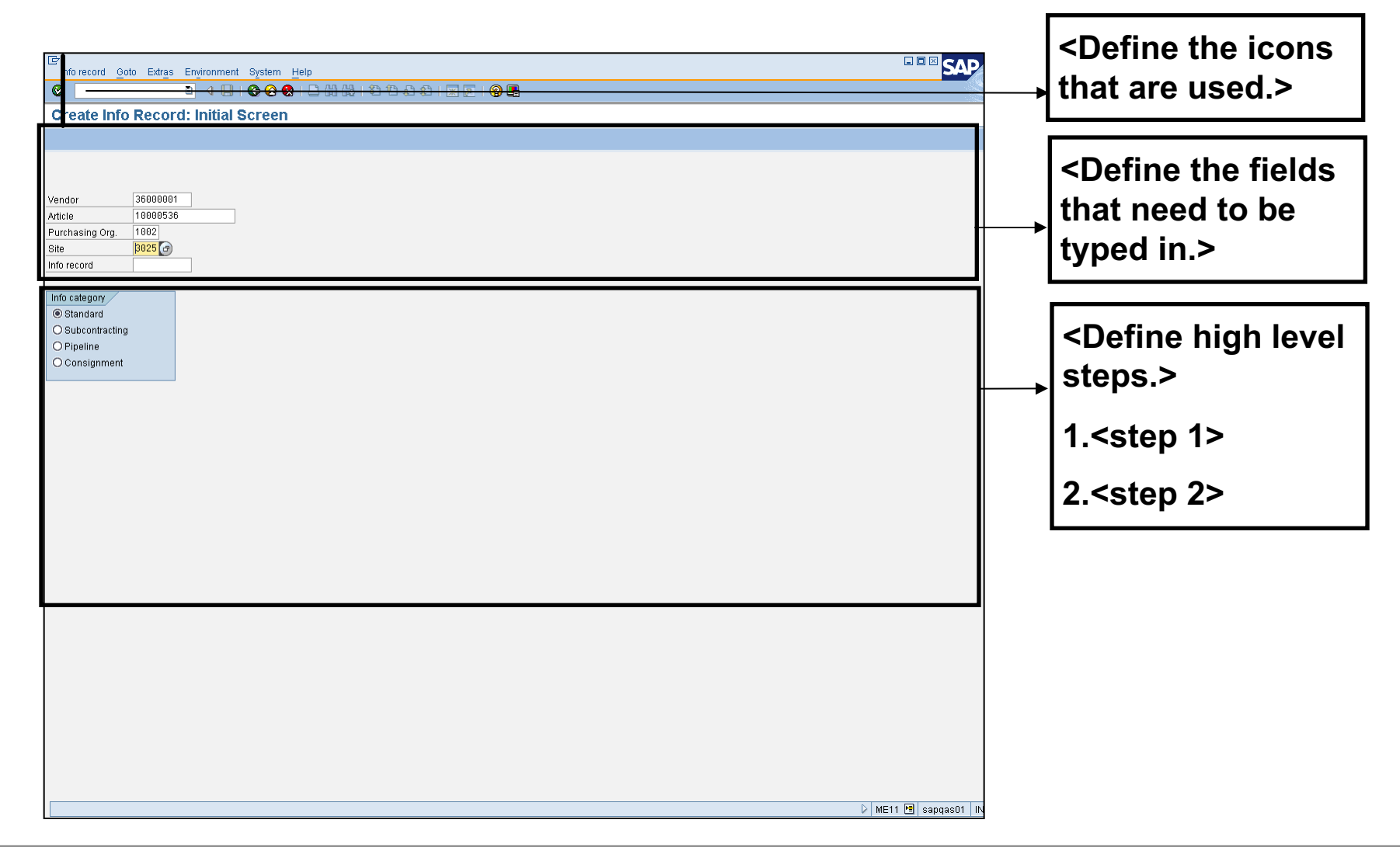

## **EPS and BPPs**

#### Enterprise Performance Support (EPS) - website that contains training materials

>Web address: <u>https://inassoceps.limitedbrands.com</u>

- Business Process Procedures (BPP) step-by-step instructions on completing a task with business relevant information grouped by process
- Additional Training Resources Includes Job Aids, and Simulations

>Click on the appropriate link to access the document

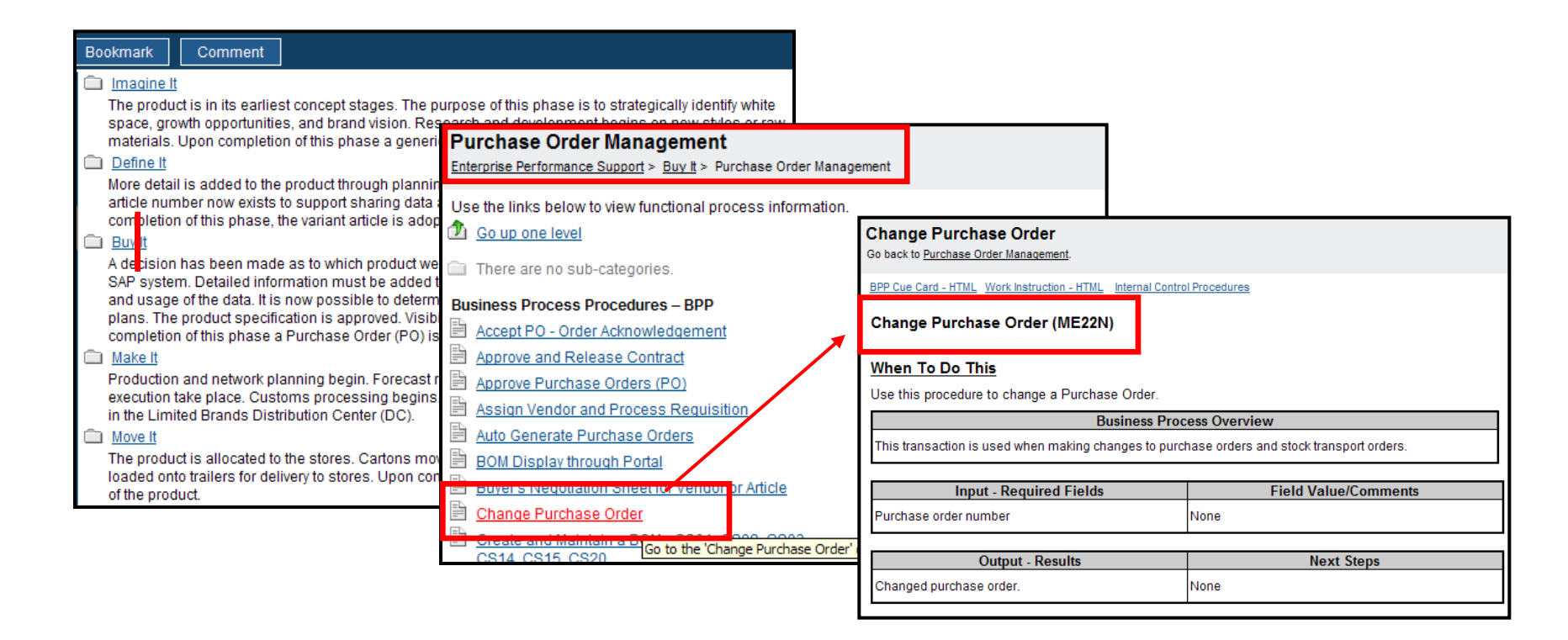

## **SAP Limited Brands Help**

#### Limited Brands Help – Quick reference of a BPP in a SAP transaction

- 1. Enter the transaction code in the command line field.
- 2. Select Help > Limited Brands Help from the SAP menu bar to access step-by-step help for the current task.
- 3. A new window will appear with the transaction code. If there is more than one task for that transaction code, click the appropriate task.

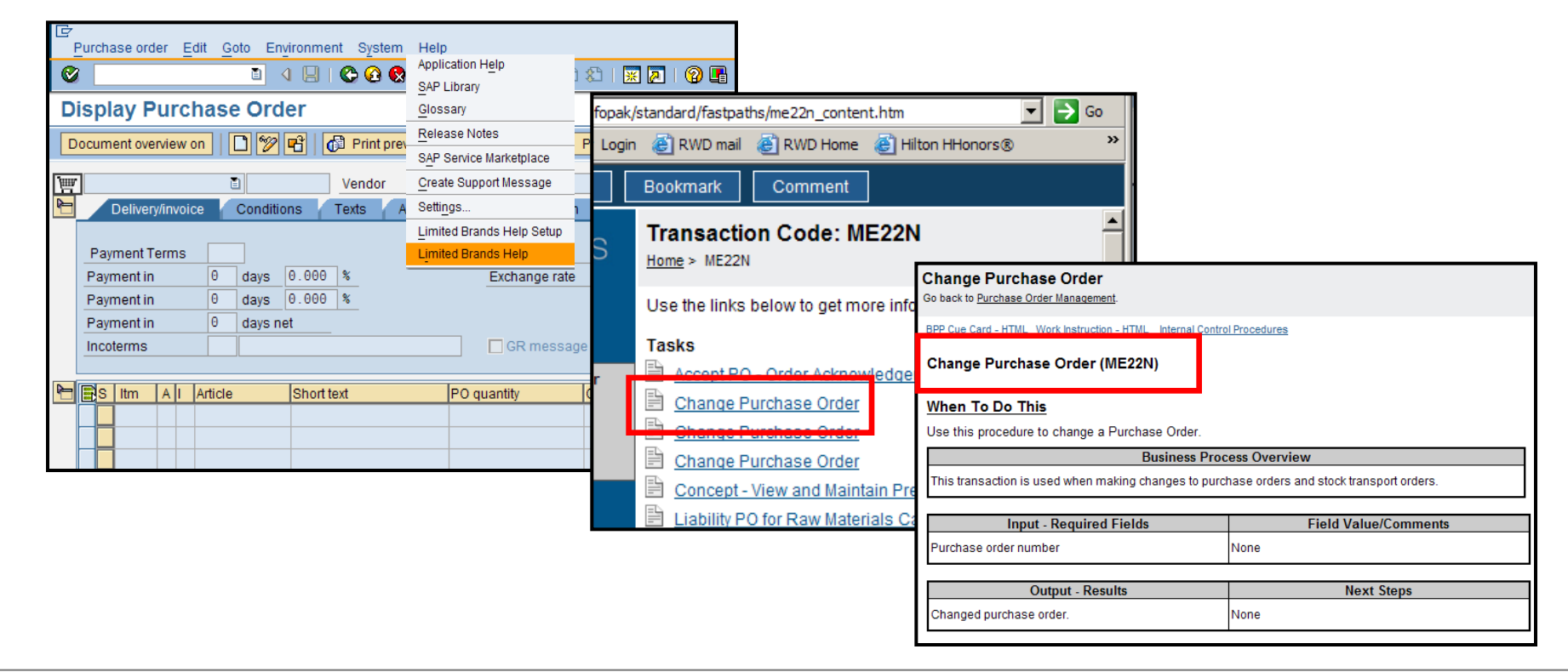

## <Transaction/Activity Name (T-Code)>

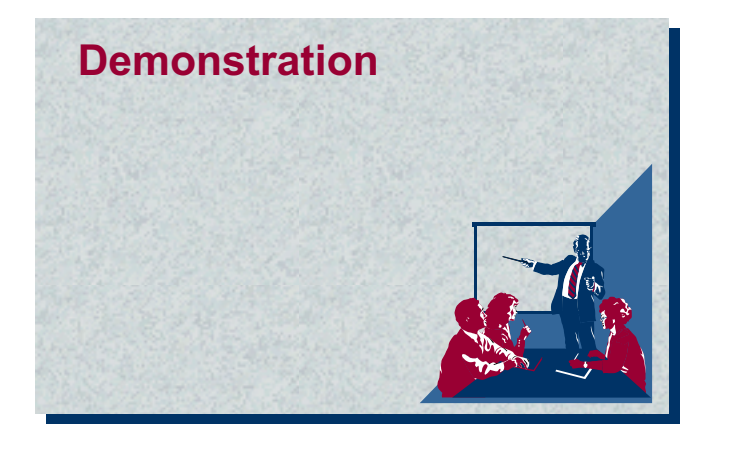

<Describe the scenario for the demonstration.>

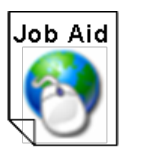

<Insert titles the Job aids that support this activity>

## <Transaction/Activity Name (T-Code)>

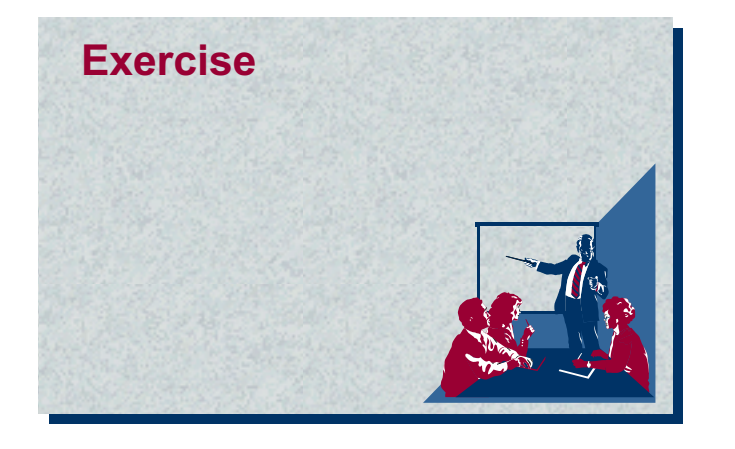

<Describe the scenario for the demonstration.>

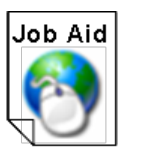

<Insert titles the Job aids that support this activity>

## **Knowledge Check**

#### Knowledge Check – True/False

What is the correct answer to this question?

> True

> False

## **Knowledge Check**

#### Knowledge Check – Multiple Choice

What is the correct answer to this question?

- > Choice A
- ➤ Choice B
- ➤ Choice C
- > Choice D
- > Choice E

## **Knowledge Check**

#### **Knowledge Check – Multiple Selection**

What is the correct answer to this question?

- > Choice A
- > Choice B
- > Choice C
- > Choice D
- > Choice E

## **Learning Objectives Review**

You should now be able to:

> <Insert learning objectives for this module>

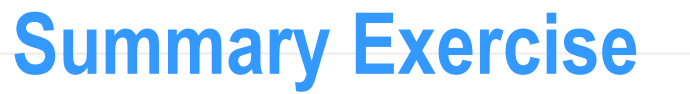

<Day in the life scenario that covers all topics discussed during the course>

It's 8:00 am Monday morning.

You display all your purchase requisitions from Friday.

You see that you have two errors.

Fix the errors.

Communicate to all relevant parties.

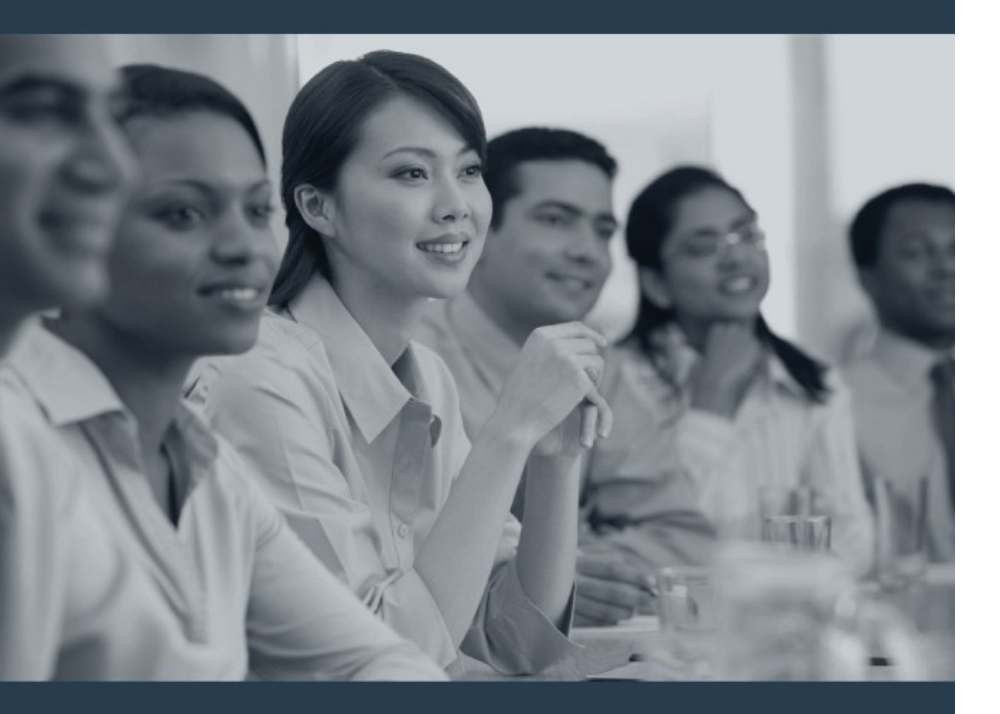

# **Course Wrap-Up**

#### Limitedbrands

## **Course Learning Objectives Review**

You should now be able to:

> <Insert course learning objectives>

## Troubleshooting

| Problem / Issue / Error / Exception        | Solution                          |
|--------------------------------------------|-----------------------------------|
| <description issue="" of=""></description> | <possible solution=""></possible> |
|                                            |                                   |
|                                            |                                   |
|                                            |                                   |
|                                            |                                   |
|                                            |                                   |
|                                            |                                   |
|                                            |                                   |

## **How to Continue Your Learning**

Review your course materials

EPS: https://inassoceps.limitedbrands.com

- > BPPs
- Simulations
- > Job Aids
- LMS: https://intraining.limitedbrands.com
- > Job Aids

Visit the practice environment for your application and execute the exercises you completed in class

Contact your Instructor / Super Users via email if you have any questions

Experiencing technical difficulties? Contact the Help Desk (TAC or Local IT Resource)

## **Taking the Assessment**

To access an assessment in the LMS, use the following steps:

- 1. Log onto the LMS home page using this link <u>https://intraining.limitedbrands.com/</u>
- 2. On your home page, scroll down to the catalog.
- 3. Enter <insert course code.999> in the "Search the catalog" text box to locate the correct course assessment, then click Search the catalog: Help
- 4. To register for the assessment, click Start , scroll down and click Register
- 5. To upload the assessment, click (Submit)

## **Course Evaluation**

#### The Course Evaluation is different than the Course Assessment.

- > As previously mentioned, the Course Assessment evaluates how well you learned the materials.
- > The Course Evaluation is your way to provide feedback to the training team on your learning experience.
- > After the trainer enters the attendance rosters into the Learning Manager, you will automatically be sent a survey.
- > You will have five (5) days to complete the survey.